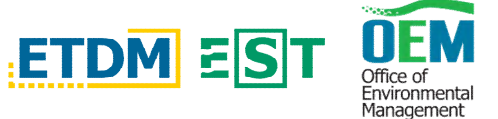

Below is a quick guide on how to sign up for notifications from DOT's ETDM site. This site will alert you to projects in the planning stages, let you know when public meetings are scheduled, and provide you with a way to contact us.

Click the link to go to the Public EST/ ETDM site for Project Planning

- <u>https://etdmpub.fla-etat.org/est/</u>
- Click on the welcome tab at the top of the left-hand side of the page to get to the drop down menu
- From the menu select Subscribe/Unsubscribe and fill out the information requested

| Environmental Screening Tool                                                                                                    |                                                                                                    |                                                                                                    |                               |                                |                                          |  |  |
|----------------------------------------------------------------------------------------------------|----------------------------------------------------------------------------------------------------|----------------------------------------------------------------------------------------------------|-------------------------------|--------------------------------|------------------------------------------|--|--|
|                                                                                                    |                                                                                                    |                                                                                                    |                               |                                |                                          |  |  |
| <b>.</b><br>0                                                                                                    | Efficient Transportation Decision Making                                                                                                    |                                                                                                    |                               |                                |                                          |  |  |
| rair                                                                                                    | Weicome ETDM Pro                                                                                                    | gram Information                                                                                                    | Project Information           | ETDM Contacts                  |                                          |  |  |
| ſ                                                                                                    | Fire Users<br>Online Help                                                                                                    | Subscribe /                                                                                                    | ubscribe / Unsubscribe        |                                |                                          |  |  |
| ÷                                                                                                    | FAQs                                                                                                    | Get Involved                                                                                                    |                               |                                |                                          |  |  |
|                                                                                                    |                                                                                                    |                                                                                                    |                               |                                |                                          |  |  |
| eop                                                                                                    | Subscribe/Unsubscribe                                                                                                    | The Florida Department of Transportation (FDOT) provides opportunities for you to learn about transportation projects in your area. Y Metropolitan Planning Organization or FDOT District Office. Click on the "Contact Us" option at the bottom of the page for a list of nar |                               |                                |                                          |  |  |
|                                                                                                    | Site Man                                                                                                    |                                                                                                    |                               |                                |                                          |  |  |
|                                                                                                    | theme in the second second sec | Stay Connect                                                                                                    | ed                            |                                |                                          |  |  |
| 0                                                                                                    | Home Register below to sign up for the ETDM email list to receive email notifications when updated information is available, or unsubscribe                                                                                                    |                                                                                                    |                               |                                |                                          |  |  |
|                                                                                                    | How-To Videos                                                                                                    | Please fill out yo                                                                                                    | our information:              |                                |                                          |  |  |
|                                                                                                    |                                                                                                    | *Required Fields an                                                                                                    | re marked with an Asterisk    |                                |                                          |  |  |
| eoj                                                                                                    |                                                                                                    | First Name:                                                                                                    |                               | Octional                       |                                          |  |  |
|                                                                                                    | Help                                                                                                    | Last Name:                                                                                                    |                               | Ontinnal                       |                                          |  |  |
|                                                                                                    | Get Involved                                                                                                    | Address                                                                                                    |                               |                                | Octional                                 |  |  |
|                                                                                                    | This page is used to sign up to                                                                                                    | Cibr                                                                                                    |                               | Ortional                       |                                          |  |  |
|                                                                                                    | projects of interest are updated.                                                                                                    | City                                                                                                    |                               | Optional                       |                                          |  |  |
|                                                                                                    | You may select specific projects or<br>receive notices about all projects                                                                                                    | state:                                                                                                    |                               |                                |                                          |  |  |
| ink                                                                                                    | in an FDOT District or county. You may also size up to receive                                                                                                    | Zip:                                                                                                    | Optional                      |                                |                                          |  |  |
| ag                                                                                                    | information about general ETDM                                                                                                    | *Email Address:                                                                                                    |                               |                                |                                          |  |  |
|                                                                                                    | updates and public notices. (A                                                                                                    |                                                                                                    |                               | •••••                          |                                          |  |  |
| ink for unsubscribing is also<br>provided.) The Get Involved page Check the options below to indicate the type of notices you would like to receive: |                                                                                                    |                                                                                                    |                               |                                |                                          |  |  |
| Also includes links to the FDOT Yes, send me an email when general ETDM information is updated, such as manuals and guidance.                        |                                                                                                    |                                                                                                    |                               |                                | updated, such as manuals and guidance.   |  |  |
|                                                                                                    | Web sites for local Metropolitan                                                                                                    | O Yes                                                                                                    | s, send me an email when the  | ETDM Web site is update        | ed.                                      |  |  |
| 4                                                                                                    | District offices.                                                                                                    | O Yes                                                                                                    | s, send me an email when ner  | w information is available a   | about ETDM projects, as indicated below: |  |  |
| nag                                                                                                    | Use the sign-up form to enter<br>your contact information, then                                                                                                    |                                                                                                    | ) Watch the project that I cu | rrently have selected in the   | e Project Selection box.                 |  |  |
|                                                                                                    | select the types of notices you                                                                                                    |                                                                                                    | ) Watch all projects that me  | at the following criteria belo | DVV:                                     |  |  |
|                                                                                                    | requested to review FDOTs                                                                                                    | d                                                                                                    |                               |                                |                                          |  |  |

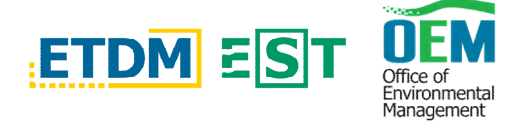

## Once you have filled out the form, click the "save preferences" button at the bottom

|   | Address:                                             | Optional                                                                                                    |  |  |  |  |
|---|------------------------------------------------------|----------------------------------------------------------------------------------------------------|--|--|--|--|
|   | City:                                                | Optional                                                                                                    |  |  |  |  |
| æ | State:                                               | Optional                                                                                                    |  |  |  |  |
|   | Zip:                                                 | Optional                                                                                                    |  |  |  |  |
|   | *Email Address:                                      |                                                                                                    |  |  |  |  |
|   | Check the options                                    | s below to indicate the type of notices you would like to receive:                                                                                                    |  |  |  |  |
|   | Yes, s                                               | send me an email when general ETDM information is updated, such as manuals and guidance.                                                                                                    |  |  |  |  |
| - | Yes, s                                               | send me an email when the ETDM Web site is updated.                                                                                                    |  |  |  |  |
|   | O Yes, s                                             | send me an email when new information is available about ETDM projects, as indicated below:<br>Watch the project that I currently have selected in the Project Selection box.                                                                                                    |  |  |  |  |
| n |                                                      | Specify all regions of interest:      —All      District 1 - Charlotte County      District 1 - Collier County      District 1 - Collier County      District 1 - Glades County      District 1 - Glades County      District 1 - Hardee County      Specify ETAT Review Summary Preferences: |  |  |  |  |
|   | Disclosure: Please v<br>I agree.<br>Save Preferences | Degree of Effect(s)    Issue(s)      Image: NiA / No Involvement None    Special Designations: Outsta      Enhanced    Special Designations: Sole S      Minimal    Special Designations: Wild a wild water Resources                                                                         |  |  |  |  |
|   | ► Y                                                  | ou should now start receiving emails for projects within the                                                                                                    |  |  |  |  |

- Parameters you selected.
  Note at the top of the subscribe/Unsubscribe page there is a section labeled "Cat Involved" large you will find additional line
- section labeled **"Get Involved"** Here you will find additional links to the DOT public notice website and contacts for the district offices.

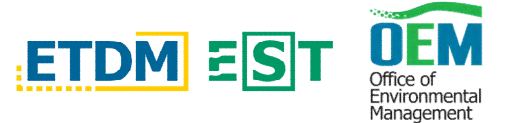

| Environmental S                                                                                     | creening To                                                                                                    |                                                                                                |                            |  |  |  |
|----------------------------------------------------------------------------------------------------|----------------------------------------------------------------------------------------------------|------------------------------------------------------------------------------------------------|----------------------------|--|--|--|
| etdm                                                                                                |                                                                                                    |                                                                                                | Search ETDM Public Sta for |  |  |  |
| Dilicient Transportation Decision Ma<br>Welcome ETDM Pro                                            | ting<br>gram Information                                                                                                    | Project Information ETDM Contacts                                                              | View b                     |  |  |  |
| Project Search new search<br>Select a search option:                                                | Subscribe /                                                                                                    | / Unsubscribe                                                                                  |                            |  |  |  |
| Project Name<br>Planning Organization<br>County                                                     | Get Involved                                                                                                    | bills fault senses (Reactivities                                                               |                            |  |  |  |
| District<br>Dispres of Effect<br>Project Phase                                                      | The Found and an end of the Section of the Section    |                                                                                                |                            |  |  |  |
| P                                                                                                   | Stay Connected                                                                                                    |                                                                                                |                            |  |  |  |
|                                                                                                    | Prese fill out your inter to we man and on the American and the American and the American a   |                                                                                                |                            |  |  |  |
|                                                                                                    | First Name:                                                                                                    | (Optional                                                                                      |                            |  |  |  |
| Get Involved                                                                                        | Last Name:                                                                                                    | Optional                                                                                       |                            |  |  |  |
| This cape is used to sign up to                                                                     | Address:                                                                                                    | Optional                                                                                       |                            |  |  |  |
| receive email notices when<br>projects of interest are undated                                      | City:                                                                                                    | [Ciptional                                                                                     |                            |  |  |  |
| You may select specific projects or                                                                 | State:                                                                                                    | Optional                                                                                       |                            |  |  |  |
| in an FDOT District or county. You                                                                  | Zip:                                                                                                    | Optional                                                                                       |                            |  |  |  |
| information about general ETDM<br>activities such as publication                                    | *Email Address:                                                                                                    |                                                                                                |                            |  |  |  |
| Ink for unsubsoribing is also<br>provided) The Get Involved page<br>also includes links to the FDOT | then a share of the options below to indicate the type of notices you would like to receive:<br>at the Pool Vise star and Vise star and Vise sta |                                                                                                |                            |  |  |  |
| Public Involvement Web site, and Web sites for local Metropolitan                                   |                                                                                                    |                                                                                                |                            |  |  |  |
| Planning Organizations and FDOT                                                                     | 0 1                                                                                                    | s, send me an email when new information is available about ETDM projects, as indicated below: |                            |  |  |  |
| Use the sign-up form to enter                                                                       | Valch the project that I courrently have selected in the Project Selection too.                                                                                                    |                                                                                                |                            |  |  |  |
| select the types of notices you want to receive. You are also                                       | Valence all projects rule meet the following criteria below:                                                                                                    |                                                                                                |                            |  |  |  |
| requested to review FDOT's                                                                          | 1                                                                                                    | Specify all regions of interest:                                                               |                            |  |  |  |

Please note: Under the "Welcome" tab in the drop down menu there is a "first time users" page that will provide helpful information on how to use this tool as well as a "FAQ" tab and a "what's new" tab.

|            | Stelmo                                                          |                               |                                   |                        |                                                                                                    |
|------------|-----------------------------------------------------------------|-------------------------------|-----------------------------------|------------------------|----------------------------------------------------------------------------------------------------|
| 1          | Weigeme ETD og                                                  | ram Information               | Project Infor                     | rmati                  | ETDM Contacts                                                                                                    |
| 1          | First Time Users                                                |                               |                                   |                        |                                                                                                    |
| rľ         | Online Help                                                     | First Time                    | Users 🛲                           |                        |                                                                                                    |
| H          | FAOs                                                            |                               |                                   |                        |                                                                                                    |
| ┫          | Marga Marri                                                     | ETDM Program                  | n Information                     | Thank yo               | for visiting the Efficient Transportation Decision Making (ETDM) Web site. This site makes information available about proposed transportation projects, agency comments on a variety of environmental and soc                                                                                                    |
| P          | what's New                                                      | Agency Review                 | Responsibilities                  | Learn mo               | e about the ETDM Process by reading the Overview paper found under the "ETDM Program Information" pull-down. Then explore more detailed information about the ETDM Process using other options under t                                                                                                    |
| ╟          | Subscribe/Unsubscribe                                           | Document Libr<br>Guidance     | ary                               | To find a<br>Organizat | roposed transportation project in the ETDM Process, use the "Project Search" feature on this page. If you know the ETDM number assigned to the project, select the "Project Number" search option, then enter 1<br>on, the County or FDOT District where the project is located. Select one of these options from the "Project Search" menu, type in the pertinent information, and then press "go."                                     |
|            | Home                                                            | Acronyms<br>Glossary          | Welcome<br>First Time Use         | 15                     | After selecting a project of interest, use the "View Interactive Map" option or the "Project Information" pull-down menu to view specific information about the project. The "Project Information" menu includes prin<br>viewer, which allows you to query the data on the map and change which features are shown on the map. In addition, the menu also includes various reports that describe the selected project and its alternativ |
|            | How-To Videos                                                   | Agency Agree<br>Annual Report | s EAOs                            | ·                      | identfying natural, cultural and community resources in the project vicinity.                                                                                                    |
| 17         |                                                                 |                               | What's New                        |                        | Sign up to receive site updates and emails about projects as they move through the ETDM process. Register on the "Subscribe/Unsubscribe" page found in the "Welcome" pull-down menu.                                                                                                    |
| Ы          |                                                                 | ↑Help<br>First Time Us        | Subscribe/Uns<br>Site Map<br>Home | abscribe               | Notice as you open pages, the Help box at the bottom left-hand corner of the site changes to provide a description and instructions for the page you are on. Other information (such as how to contact us, a list c toolbar provides quick links to a site map, ETDM contact information and the FDOT internet privacy statement.                                                                                                    |
|            | Help                                                            | This site provi               | des public access to              |                        | If you need further assistance using the ETDM web site, please contact us at the ETDM Help Desk by emailing publichelp@fla-etat.org or calling (850) 414-5334.                                                                                                    |
| Fi         | rst Time Users                                                  | information ab                | out proposed                      |                        |                                                                                                    |
|            | his site provides public access to                              | comments on                   | a variety of                      |                        |                                                                                                    |
| tra        | formation about proposed<br>ansportation projects, agency       | environmental                 | and sociocultural                 |                        |                                                                                                    |
| 00         | omments on a variety of                                         | projects, and                 | arious reports                    |                        |                                                                                                    |
| en         | sues associated with those                                      | associated wit                | h the ETDM                        |                        |                                                                                                    |
| k po       | ojects, and various reports                                     | Process and sp                | ecitic projects.                  |                        |                                                                                                    |
| 9 35       | ad specific projects.                                           | To view inform                | ation about a                     |                        |                                                                                                    |
|            |                                                                 | specific transp               | ortation project or               |                        |                                                                                                    |
| 10         | o view information about a<br>pecific transportation project or | Project" featur               | e on the Welcome                  |                        |                                                                                                    |
| i go       | oup of projects, use the "Find a                                | page to select                | the project or                    |                        |                                                                                                    |
| Pr         | roject" feature on the Welcome                                  | +                             |                                   |                        |                                                                                                    |
|            | ojects of interest. You can then                                |                               |                                   |                        |                                                                                                    |
| <b>U</b> S | se the "ETDM Maps," "Project                                    |                               |                                   |                        |                                                                                                    |
|            | own menus to view specific                                      |                               |                                   |                        |                                                                                                    |
|            | formation about the selected                                    |                               |                                   |                        |                                                                                                    |
| 22         | oject. Information about the                                    |                               |                                   |                        |                                                                                                    |
|            | ossary of ETDM terms and a                                      |                               |                                   |                        |                                                                                                    |
| - Pr       | rocess Overview) can be                                         |                               |                                   |                        |                                                                                                    |
| ac         | coesseo using the "General                                      |                               |                                   |                        |                                                                                                    |